## 國立高雄科技大學

# 補選(補救)申請 跨學制/跨部選課申請 必修課程延後修習申請 停修課程

## 線上申請系統操作說明-學生端

1100831 修正版本 V1

#### 補選(補救)申請

一、如何登錄?

1.連結學校首頁→點選【在學學生】→高科大(不分校區)【補選(補救)申請】。

| 1 | 國立高雄科技大學                                                                                                    |                                             | <b>1.</b><br><sup>未來學</sup> 年   在 <del>學</del> 學生   國際年 | 關鍵字 Q.<br>International Students)   教師職員   校友   訪審 |
|---|----------------------------------------------------------------------------------------------------|---------------------------------------------|---------------------------------------------------------|----------------------------------------------------|
| 剧 | 副於我們 學術單位 行政單位<br>《象識別系統(校徽)下載 防疫專區                                                                                                    | 校務程序調整 法規彙編 提<br>高教深耕計畫 產學服務                | 贈「興學 招生資訊 新生專區                                          | 校務資訊公開 性別平等專區                                      |
| 1 | effex<br>021 m M ≠ 2 m M = H =<br>₩=<br>> 09.30 ±                                                                                                |                                             |                                                         |                                                    |
| 歌 | 曲上傳 24000<br>友善列印<br>〇 🔁 P 😵 🕀 🜚 🚹 🔇                                                                                                    |                                             |                                                         | na i kan ya mantu                                  |
|   |                                                                                                    |                                             | 糸統                                                      |                                                    |
|   | 高科大(不分校區)<br>校務系統行動版<br>選課系統<br>事業生離校作業<br>課業輪導系統<br>實習違人網<br>教學平台<br>教學助理培訓網<br>研究生學位考試申請作樂<br>學生請假系統<br>國書館整合直詢系統<br>國書館整合直詢系統<br>對學會員調查系統/傑生) | 学課業;<br>建工/蒸/校區<br>數位學習平台(僅僅件直詢)<br>課程結構規劃表 | <b>朱統</b><br><u>第一校區</u><br>教學課程網(僅提供查詢)<br>學程中請系統      | 楠梓/旗津校區<br><sub>網路學國(</sub> 僅提供查詢)                 |

- 2. 請輸入學號及密碼登入(帳號密碼同校務系統)。
- 3. 登錄後即在選課補救申請頁面。

| 3         | <b>氀</b> 課補選甲請系統                      |
|-----------|---------------------------------------|
| <u>Z.</u> | 請輸入 帳號、密碼:                            |
| 請填約       | ————————————————————————————————————— |
|           | 密碼                                    |
|           | 住我 登入                                 |
| 使         | 用說明 +                                 |
|           |                                       |

二、如何加選申請?

1. 點選【選課補救申請】進入【加選申請】。

| 🛞 線上申請系統 |                                                                               |
|----------|-------------------------------------------------------------------------------|
| 1. 學生申請  | 補選課程申請說明 ❷                                                                    |
| 菱 選課補救申請 | 2.<br>2. 2. 图 109-2 學年期申請紀錄 開放申請日期: 2021/07/05 16:45:57 - 2021/08/30 17:00:00 |
|          | +加選申請 + 湿選申請                                                                  |

- 2. 進入【加選申請】畫面請先確認個人資料,如有疑義請至校務系統修正。
- 下拉或輸入選擇【開課學制】、【開課系所】、【課程名稱】及【補救原因(如選 擇其他須於說明欄敘明理由)】。

| 選課補救日 | 申請                                            |        |           |
|-------|-----------------------------------------------|--------|-----------|
| 選課補救日 | <b>申請單【</b> 單號:A1092?????】 <mark>(單號</mark> 鏈 | 送出申請後產 | 生)        |
| 申請學年期 | 109 學年 2 學期                                   | 申請日期   | 2021/8/29 |
| 校區    | 燕巢校區                                          | 部別學制   | 日間部四技     |
| 系所班級  |                                               |        |           |
| 學號    |                                               | 姓名     |           |
| 原具身分  | 一般生                                           | 電話     |           |
| 補選課程詞 | 資料-加選申請                                       |        |           |
| 開課學制  | 日間部四技                                         | 開課系所   | 財税系       |
| 課程名稱  | 請選擇    ▼                                      |        |           |
| 補救原因  | 請選擇                                           |        | ▼選擇其他請說明  |
|       |                                               |        |           |

4.請詳閱注意事項並於【我已詳閱上述規定及注意事項,了解並同意上述說明
 (請打勾)】點選【送出申請】即完成申請,靜候行政流程。

□ 我已詳閱上述規定及注意事項,瞭解並同意上述說明(請打勾)

■送出申請

三、如何退選申請?

1. 點選【選課補救申請】進入【退選申請】。

- 2. 進入【退選申請】畫面請先確認個人資料,如有疑義請至校務系統修正。
- 3. 下拉選擇【課程名稱】及【補救原因(如選擇其他須於說明欄敘明理由)】。
- 4.請詳閱注意事項並於【我已詳閱上述規定及注意事項,了解並同意上述說明
   (請打勾)】點選【送出申請】即完成申請,靜候行政流程。

(明打勾)」 納送 【这山午明】 叶元成午明, 肝候行政流行四、如何查詢申請課程及結果?

- 1. 於選課補救申請頁面可查看每一筆資料及處理狀態
- 點選【詳細】,可開啟該筆資料【申請單內容】、【成績單】及【簽核狀態】, 點選【申請單內容】查看該筆課程資料是否正確,點選【簽核狀態】可查詢 目前關卡及流程狀態。

| <ul> <li>(開 109-2 學年期中)</li> <li>+加選申請</li> </ul> | 請紀錄 開放申請日期<br>選申請 | : 2021/07/05 1 | 6:45:57 - 202 | 21/08/30 17:00:00              |                     |                  |      |      |
|---------------------------------------------------|-------------------|----------------|---------------|--------------------------------|---------------------|------------------|------|------|
| 管理                                                | 申請單號              | 申請學年           | 申請學期          | 案件主旨                           |                     | 申請時間             | 處理狀態 | 結案時間 |
| ●詳細 ○撤銷                                           | A1092000068       | 109            | 2             | 【加選】【申請人】<br>稅三乙【課程名稱】         | - 四財                | 2021/08/26 16:09 | 虚理中  |      |
| ● 詳細 ◎ 撤銷                                         | A1092000067       | 109            | 2             | 【加選】【申請人】<br>稅三乙【課程名稱】         | - 四財<br>約(二)        | 2021/08/26 15:15 | 處理中  |      |
| ● 詳細                                              | A1092000052       | 109            | 2             | 【加選】【申請人】<br>稅三乙【課程名稱】         | - 四財<br>t設計         | 2021/08/26 13:20 | 虚理中  |      |
| • 詳細 🚫 撤銷                                         | A1092000030       | 109            | 2             | 【加選】【申請人】<br>稅三乙【課程名稱】<br>文化探源 | - 四財<br>4155核心(二)在地 | 2021/08/22 11:56 | 建理中  |      |

選課補救申請

```
申請單內容 成績單 簽核狀態
```

| 審核流 | <b>程</b> (順序相同代表並簽,【現行】代   | 表目前簽核關卡) |      |     |      |      |
|-----|----------------------------|----------|------|-----|------|------|
| 順序  | 審核單位                       | 審核意見     | 審核結果 | 審核者 | 校內分機 | 審核時間 |
| 現行  | <b>開課單位</b><br>財稅系         |          | 未審核  |     |      |      |
| 2   | <b>授課教師</b><br>財稅系         |          | 未審核  |     |      |      |
| 3   | <b>系所主任</b><br>財稅系 姚名鴻 系主任 |          | 未審核  |     |      |      |

- 四、申請錯課程怎麼辦?
- 1. 於選課補救申請頁面可查看每一筆資料及處理狀態
- 於申請錯的課程點選【撤銷】,若授課老師上尚未簽核,即可成功撤銷,且撤 銷後不得復原,若已簽核,請致電開課單位處理,開課單位分機可於申請頁 面之右上方【黃色問號】查詢。
- 五、申請成功是不是代表加選/退選成功?

本系統僅為簽核使用,選課結果請以選課系統為主,請同學至選課系統確認。

跨學制/跨部選課、必修課程延後修習、停修課程申請

一、如何登錄?

1.連結學校首頁→點選【在學學生】→高科大(不分校區)【選課系統】。

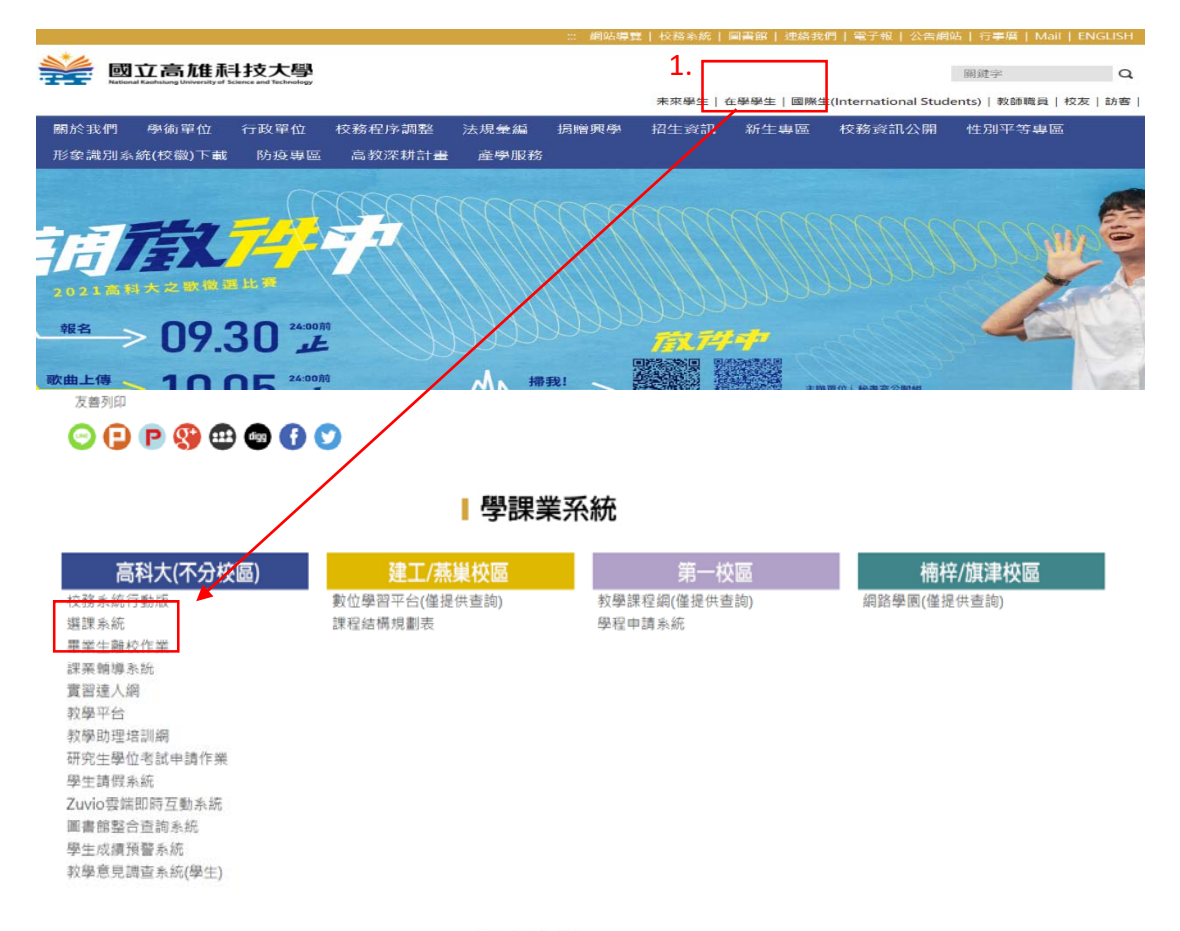

- 2. 請輸入號及密碼登入(帳號密碼同校務系統)。
- 3. 登錄後即可使用此三張表單。

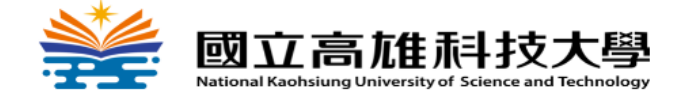

### 學生選課系統 (測試)

Online Course Registration System

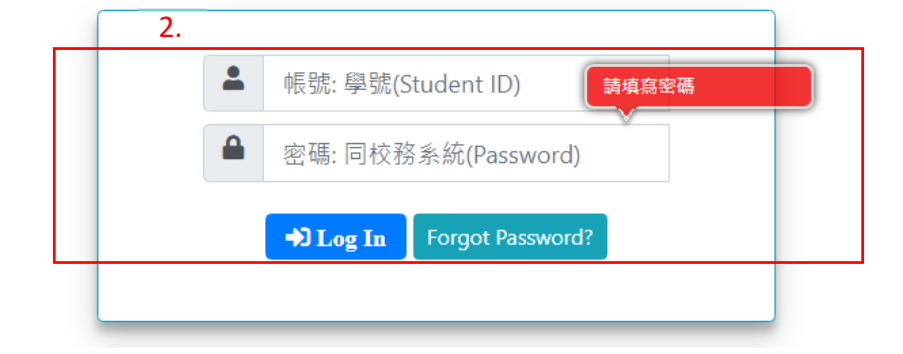

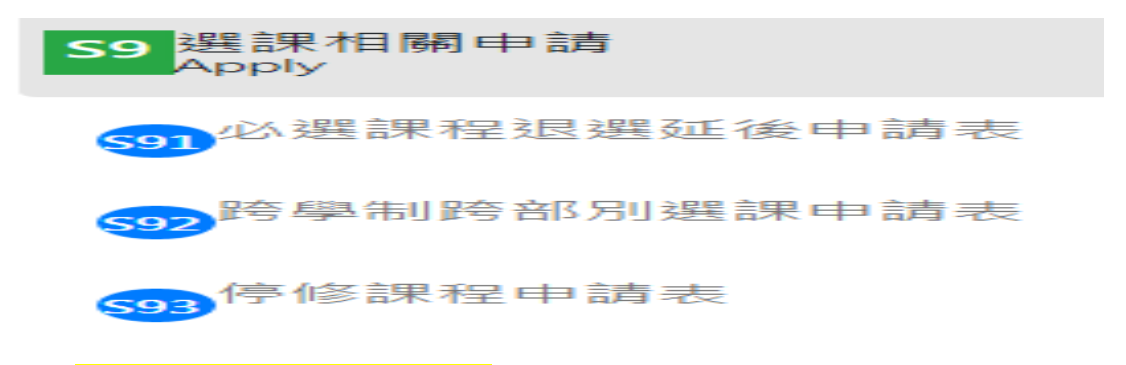

二、必修課程退選延後及停修課程如何申請?

1.點選右上角【必修課程退選延後修習】或【停修課課申請】。

| 選延後修習申請 | 必修課程退 | <   |      |      |         |       |                    |    |     |  |
|---------|-------|-----|------|------|---------|-------|--------------------|----|-----|--|
|         | 狀態    | 學分數 | 必/選修 | 任課老師 | 名稱      | 開課班級  | 課號                 | 學期 | 學年  |  |
| 古毛      | 審核中   | 1.0 | 必修   | 張純萍  | 實務專題(二) | 四財稅四甲 | <mark>400</mark> 7 | 1  | 110 |  |

- 2. 系統帶出目前課表課程,點選【延後修習】或【停修申請】。
- 進入後填寫手機及原因並檢視個人資料是否正確,如授課老師為多位,例如 專題,請選擇專題指導老師,或擇一選擇。
- 4.請詳閱注意事項並於【我已詳閱上述規定及注意事項,了解並同意上述說明
   (請打勾)】點選【送出申請】即完成申請,靜候行政流程。

□ 我已詳閱上述規定及注意事項,瞭解並同意上述說明(請打勾)

──送出申請

- 三、<mark>跨學制/跨部選課</mark>如何申請?
- 1. 點選右上角【跨學制/跨部選課申請】
- 2. 進入後請輸入連絡電話。
- 3. 輸入課程名稱(關鍵字可)或學期課程(需正確四碼),點選【以學期課號或課 程名稱找尋】,點選後於下方欄位下拉選取課程,系統會自動帶出授課老師,偌多位可下拉選取授課教師。

 4. 若須承認為本系畢業學分,請點擊【就讀科系所課程】、【共同教育學院課 程】、【體育課程】對應課程後選擇對應課程作為學分承認,點選後選取課程。

| 聯絡雷話(請请正確)                                                                                                    |                                                                                                    |                                                                                                    |                                                                                                  |                                  |
|----------------------------------------------------------------------------------------------------|----------------------------------------------------------------------------------------------------|----------------------------------------------------------------------------------------------------|--------------------------------------------------------------------------------------------------|----------------------------------|
| 柳而毛山(明/贫工唯)                                                                                                    |                                                                                                    |                                                                                                    |                                                                                                  |                                  |
|                                                                                                    |                                                                                                    |                                                                                                    |                                                                                                  |                                  |
| 欲選跨學制/跨部課程                                                                                                    |                                                                                                    |                                                                                                    |                                                                                                  |                                  |
| 請驗入學期課號或課程                                                                                                    | 又稱投票                                                                                                    |                                                                                                    | 以學期課號或課程名稱找尋                                                                                     | >                                |
| 請先從上方找尋課程再                                                                                                    | <b>避擇</b>                                                                                                    |                                                                                                    |                                                                                                  |                                  |
| 授課教師:                                                                                                    |                                                                                                    | v                                                                                                    |                                                                                                  |                                  |
| · · · · · · · · · · · · · · · · · · ·                                                                                                    |                                                                                                    |                                                                                                    |                                                                                                  |                                  |
|                                                                                                    |                                                                                                    |                                                                                                    |                                                                                                  |                                  |
| 同意承認為原系(所)、中                                                                                                    | 心課程名稱(若沒有請略過)                                                                                                    | 本處僅提供課程認定使用·如需抵充                                                                                                    | 抵免請另行申請。                                                                                         |                                  |
| 同意承認為原系(所)、中<br>                                                                                                    | 心課程名稱(若沒有請略過)                                                                                                    | 本處僅提供課程認定使用 · 如需抵充<br>通禁理22                                                                                                    | 抵免請另行申請。                                                                                         |                                  |
| 同意承認為原系(所)、中<br>就讀科系所                                                                                                    | 心課程名稱(若沒有請略過)<br>課程                                                                                                    | 本處僅提供課程認定使用 · 如需抵充<br>通識課程                                                                                                    | 抵免請另行申請。<br>體育課程                                                                                 |                                  |
| 同意承認為原系(所)、中<br>就讀科系所<br>請先點擊上方按鈕,列                                                                                                    | 心課程名稱(若沒有請略過)<br>課程<br>出課程再選擇(若沒有請略過                                                                                                    | 本處僅提供課程認定使用,如需抵充<br>通識課程<br>過)                                                                                                    | 抵免請另行申請。<br>體育課程                                                                                 |                                  |
| 同意承認為原系(所)、中<br>就讀科系所<br>請先點擊上方按鈕,列<br>5 點:選選選擇總路                                                                                                    | 心課程名稱(若沒有請略過)<br>課程<br>出課程再選擇(若沒有請略過                                                                                                    | 本處僅提供課程認定使用,如需抵充<br>通識課程<br>動                                                                                                    | 抵免請另行申請。<br>體育課程<br>及 開 課 單 价 依 埴 表 8                                                            | 5 因谁行窘                           |
| 同意承認為原系(所)、中<br>就讀科系所<br>請先點擊上方按鈕,列<br>5. <u>點選選擇跨</u><br>查。(視需                                                                                                    | 心課程名稱(若沒有請略過)<br>課程<br>出課程再選擇(若沒有請略過<br>· <del>部 原 因 ,請務</del><br>求 上 傳 附 件 )                                                                                                    | 本處僅提供課程認定使用·如需抵充<br>通識課程<br>到<br>· <u>必選擇正確,系所</u> 之                                                                                                    | 抵免請另行申請。<br>體育課程<br>及開課單位依填表及                                                                    | <b>原因進行審</b>                     |
| 同意承認為原系(所)、中<br>就讀科系所<br>請先點擊上方按鈕,列<br>5. <u>點選選擇跨</u><br><u>查。</u> (視需<br>申請原因(必項)                                                                                                    | 心課程名稱(若沒有請略過)<br>課程<br>出課程再選擇(若沒有請略過<br>· <del>部原因,請務</del><br>求上傳附件)                                                                                                    | 本處僅提供課程認定使用 · 如需抵充<br>通識課程<br>圖                                                                                                    | 抵免請另行申請。<br>體育課程<br>及開課單位依填表及                                                                    | <b>京因進行審</b>                     |
| 同意承認為原系(所)、中<br>就讀科系所<br>請先點擊上方按鈕,列<br>5. <u>點選選擇釋</u><br>查。(視需<br>申請原因(必填)<br>和部學生申請原因<br>1.次學部及五專部之應)<br>○ 重補修之必修科目                                                                                                    | 心課程名稱(若沒有請略過)<br>課程<br>出課程再選擇(若沒有請略過<br>・部原因,請務<br>求上傳附件)                                                                                                    | 本處僅提供課程認定使用,如需抵充<br>通識課程<br>動<br>• <u>必選擇正確,条所</u><br>進修部選讀必修課程,其修讀規定如                                                                                         | 抵免請另行申請。<br><u>體</u> 育課程<br><b>及開課單位依填表</b> 及<br>下:                                              | <b>瓦進行</b> 審                     |
| 同意承認為原系(所)、中<br>就讀科系所<br>請先點擊上方按鈕,列<br>5. <u>點選選擇</u> 釋<br>查。(視需<br>申請原因(必填)<br>1.對部學生申請原因<br>1.才學部及五專部之應<br>○ 重補修之必修科目<br>○ 常學期末開設之必<br>○ 氧他特殊理由,原即                                                                                                    |                                                                                                    | 本處僅提供課程認定使用,如需抵充<br>通識課程<br>動<br>• <u>必選擇正確,条所</u><br>進修部選讀必修課程,其修讀規定如                                                                                         | 抵免請另行申請。<br><u>體</u> 育課程<br><b>及開課單位依填表及</b><br>下:                                               | <b>页因進行</b> 審                    |
| <ul> <li>同意承認為原系(所)、中<br/>就讀科系所</li> <li>就讀科系所</li> <li>請先點擊上方按鈕,列</li> <li>5. <u>點 選 選擇跨</u></li> <li>查。(視 需</li> <li>申請原因(必項)</li> <li>1部學生申請原因</li> <li>1.才學部及五專部之應</li> <li>○ 重補修之必修科目</li> <li>○ 軍補修之必修科目</li> <li>○ 軍補修主經系所主管</li> <li>○ 3.要主修及輔系學生</li> </ul>                                                                                                    |                                                                                                    | 本處僅提供課程認定使用,如需抵充<br>通識課程<br>動<br>• <u>必選擇正確,条所</u><br>進修部選讀必修課程,其修讀規定如                                                                                         | 抵免請另行申請。<br><u>體</u> 育課程<br><b>及開課單位依填表</b> 及<br>下:                                              | <b>5因進行</b> 審                    |
| 同意承認為原系(所)、中<br>就讀科系所<br>請先點擊上方按鈕,列<br>5. <u>點 選 選 擇 跨</u><br>查 ○ (視 需<br>申請原因(必填)<br>副部學生申請原因<br>1.大學部及五哥部之應)<br>● 單補修之必修本目<br>○ 當學期未開設之必(<br>○ 案他特殊理由,原<br>○ 2. 延修生經系所主管<br>○ 3.現主修及輔条學生<br>○ 4.3 間部研究所(博士<br>○ 5.11 士班學生選修頭                                                                                                    | 小課程名稱(若沒有請略過)     課程     出課程再選擇(若沒有請略過     出課程再選擇(若沒有請略過     出課程再選擇(若沒有請略過     小調査, 因,請務     求上傳附件)     雪覃業生及延修生可申請至該     町堂     写意後,得選讀選修科目。     近、碩士班)學生經系所主聲     士在職專班課程,不認列畢                                                                                                    | 本處僅提供課程認定使用,如需抵充<br>通識課程<br>到<br>· <u>必選擇正確,条所</u><br>進修部選讀必修課程,其修讀規定如<br>]<br>管同意後,得選修進修部大學部課程<br>業學分。                                                        | 抵免請另行申請。<br><u>體育課程</u><br>及開課單位依填表及<br>下:<br>・<br>(但不認列畢業學分。                                    | <b>5因進行</b> 審                    |
| <b>同意承認為原系(所)、中</b><br>就讀科系所<br>請先點擊上方按鈕,列<br><b>5.</b> <u>點 選 選 擇 跨</u><br><u>查 。</u> (視 需<br>申請原因(必填)<br>1.和學部後本目標。<br>○ 電響期未開設之必(<br>○ 和等期時未開設之必(<br>○ 2.延修生經剩所主管<br>○ 3.即主節部研究所(博士)<br>○ 2.延修修及輔新兵皇<br>○ 4.时間部研究所(博士)<br>○ 5.前士班學生選修碩<br>○ 6.請士班學生選修碩<br>○ 7.五專生經系主任四<br>○ 8.古學部學生得選修                                                                                                    | 心課程名稱(若沒有請略過)     說程     出課程再選擇(若沒有請略過     出課程再選擇(若沒有請略過     中語一個一個一個一個一個一個一個一個一個一個一個一個一個一個一個一個一個一個一個                                                                                                    | 本處僅提供課程認定使用,如需抵充<br>通識課程<br>動<br>近公選擇正確,系所<br>建修部選講必修課程,其修讀規定如<br>當同意後,得選修進修部大學部課程<br>業學分。<br>.所認列是否同意為畢業學分。<br>.是否得採計為畢業學分,依各系規定<br>至三年級課程,不列人畢業學分數。          | 推充課程         度開課單位依填表及         医開課單位依填表及         F:         ,但不認列畢業學分。         辦理。               | <u>京因進行審</u>                     |
| 同意承認為原系(所)、中<br>就讀科系所<br>請先點擊上方按鈕,列<br>5. <u>點 選 選 擇 跨</u><br>查。(視 索<br>申請原因(必填)<br>1.]部學主申專部之應<br>○ 章補聯之公條<br>第一章種等的<br>2. 至修生與專師。<br>2. 至修生經系所主管<br>3.現主他修研究生選修<br>一章和等和完所(博<br>章<br>3.現主經察系與主要<br>4.引間部研究所(博<br>5.]#士班學生選修<br>5.]#士班學生書裡<br>6.]#士班學生書種<br>5.]#士班學生書種<br>5.]#士班學主書任<br>6.]#士班學主書任<br>6.]#主班學主書                                                                                                    | 心課程名稱(若沒有請略過)     說程     出課程再選擇(若沒有請略通     出課程再選擇(若沒有請略通     出課程再選擇(若沒有請略通     、部原因,請務     求上傳附件)     雪薯業生及延修生可申請至致     對求量     表上傳附件)     雪薯業生及延修生可申請至致     對求量     或主田明學生經系所主     電專班課程,日就講系電     五專部課程,但修習五專一     選漸經過、學問就是全     四萬亦大學     選觸。     四萬亦大學     選觸。     四萬亦天學     四萬亦天學     四前二人     四方     四方     四方     四方     四方     四方     四方     四方     四方     四方     四方     四方     四方     四方     四方     四方     四前     四方     四方 | 本處僅提供課程認定使用,如需抵充<br>通識課程<br>動)<br>· <u>必選擇正確,条所</u><br>進修部選讀必修課程,其修讀規定如<br>實同意後,得選修進修部大學部課程<br>"業學分。<br>.所認列是否同意為畢業學分。<br>是否得採計為畢業學分,依各系規定<br>至三年級課程,不列人畢業學分數。 | 抵免請另行申請。 <tr< td=""><td><b>夏因進行審</b><br/>以修科曰: 如因結</td></tr<>                                    | <b>夏因進行審</b><br>以修科曰: 如因結        |
| <ul> <li>同意承認為原系(所)、中<br/>就讀科系所</li> <li>就讀和系所</li> <li>請先點擊上方按鈕,列</li> <li>5. 點選選擇學</li> <li>查。(視需</li> <li>申請原因(必項)</li> <li>1.點學出申請原因</li> <li>1.才學部及五專的修科目(</li> <li>章種總修之必修和</li> <li>章種總修主用請原因</li> <li>2.延修告理優素所主要</li> <li>4.出間部研究上還總修研一</li> <li>2.延修部研學生專請原因</li> <li>5.將士班學生要講像研研</li> <li>2.延修部子學主選修領</li> <li>7.江專生經為主任核可</li> <li>8.二學部學生申請原因</li> <li>A.進修部大學部學生</li> <li>進修部學生申請原因</li> <li>A.進修部大學部學生</li> <li>進修部人學部</li> <li>進修部人學部</li> <li>進修部人學部</li> <li>進修部人學部</li> <li>進修部人學部</li> <li>第一,得經部</li> <li>5.將</li> </ul> | 心課程名稱(若沒有請略過)     說程     出課程再選擇(若沒有請略通     出課程再選擇(若沒有請略通     出課程再選擇(若沒有請略通     一部原因, 請務     永正傳附件)     雪畢業生及延修生可申請至該     新生, 傳 附件)     雪畢業生及延修生可申請至該     近、碩士班)學生經系所主     電職專班課程, 但修習五專一     選修進修學院、日間部大學部     選修進修學院、日間部大學部     電力     電力     電力     電子     電子      電子     電子                                                                                                    | 本處僅提供課程認定使用,如需抵充<br>通識課程<br>通識課程<br><br>                                                                                                    | 抵免請另行申請。                  度用課單位依填表及 <td< td=""><td><b>夏因進行審</b><br/>「一日」<br/>必修科目;如因特</td></td<> | <b>夏因進行審</b><br>「一日」<br>必修科目;如因特 |

6. 請詳閱注意事項並於【我已詳閱上述規定及注意事項,了解並同意上述說明

(請打勾)】點選【送出申請】即完成申請,靜候行政流程。 四、如何查看目前進度?

1. 至各表單申請頁面中申請列表選擇【查看】。

|   |     |    |      |          |             |      |      |     | 15 APRIL 15 87 400 V |            |  |
|---|-----|----|------|----------|-------------|------|------|-----|----------------------|------------|--|
|   | 學年  | 學期 | UR M | 開課班級     | 名稱          | 任課老師 | 必/選修 | 學分數 | 狀態                   |            |  |
| 1 | 110 | 1  | 0033 | 日四技半導體一甲 | 微積分(一)      | 季致颐  | 必修   | 3.0 | 書核中                  | 重要         |  |
| 2 | 110 | 1  | 2187 | 進四產擇觀一乙  | 博雅(人文)現代訪欣賞 | 李敏忠  | 必修   | 2.0 | 審核中                  | 26         |  |
| 3 | 110 | 1  | 2187 | 進四產機觀一乙  | 博雅(人文)現代訪欣賞 | 手敏忠  | 必修   | 2.0 | 審核中                  | <b>唐</b> 昭 |  |
| 4 | 110 | 1  | 5657 | 進四種寫一甲(第 | 體商(一)       | 黄偉垣  | 必维   | 0.0 | 審核中                  | 22         |  |

#### 2. 進入後下面審核流程及意見可查詢目前情形。

| / | $\frown$     | 審核流程及意見 | Į    |              |
|---|--------------|---------|------|--------------|
| # | 關卡 審该單位      | 審核人員    | 審核意見 | 審核時間         |
| 1 | 系辦           | 處理中     |      | -            |
| 2 | 系主任          | -       |      |              |
| 3 | 任課老師         | 2       |      | -            |
| 4 | 開課單位<br>承辦   | -       |      | -            |
| 5 | 開課單位<br>一級主管 | -       |      | -            |
| 6 | 作業完成 -       | 5       |      | 2 <b>5</b> 2 |

五、選錯課程或需退回如何處理?

1. 送出申請後無法自行退回,請送出前務必思考清楚。

2. 如欲退回,請點選【查看】查詢簽核關卡,致電系所或開課單位,開課單位
 分機可於申請頁面。

六、申請成功是不是代表加選/退選成功?

本系統僅為簽核使用,選課結果請以選課系統為主,請同學至選課系統確認。